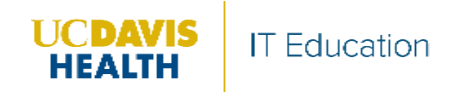

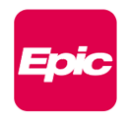

## **Beaker Impacts**

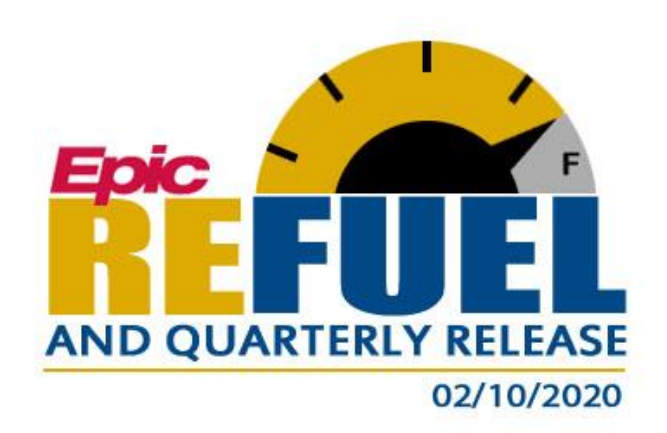

Effective February 10, 2020, the Epic Refuel and this year's First Quarterly Release Updates are Live.

## Workflow Lockdown

The following workflows are locked down and unavailable beginning on Thursday, February 6, 2020 at 8:30 a.m. until Monday, February 10, 2020 at 5 a.m. We are using a transparent upgrade process to shorten the downtime required to perform the system updates. This allows us to apply some of the technical changes in advance. This process results in the inability to edit or create certain items during the workflow lockdown period.

- Creating or editing Chart Review Filters
- Creating or editing SmartLinks or SmartPhrases
- Creating or editing filters for certain workqueues
- Creating, editing, or sharing NoteWriter macro
- Creating or editing QuickActions
- Personalizing Dashboards

| All Epic Users                 | 3 |
|--------------------------------|---|
| Dashboards                     | 3 |
| Date Range on a Dashboard      | 3 |
| Rearrange Dashboard Components | 3 |
| Viewing Reports                | 5 |
| Zoom in on Hyperspace Reports  | 5 |
| BPAs                           | 5 |

| Ensure Users Scroll Before Clicking Accept or Dismiss in a BPA        | 5  |
|-----------------------------------------------------------------------|----|
| Pathology and Laboratory Medicine                                     | 6  |
| All Staff                                                             | 6  |
| Lactic Acid Repeat Order                                              | 6  |
| Placing the Order                                                     | 6  |
| Prevent Unnecessary Needle Sticks with Smarter Automatic Cancellation | 8  |
| Clinical Pathology Only                                               | 9  |
| See Past Reference Ranges in the Procedure Catalog                    | 9  |
| Phlebotomist                                                          |    |
| Select Multiple Orders in Order Inquiry with a Click and Drag         | 10 |

# **All Epic Users**

## Dashboards

### Date Range on a Dashboard

Quickly change the date range for all historical trending data on a dashboard using the new date range option. Update the data by entering a different date range, interval, and number of intervals. The **Default** button reverts the dashboard to its original dates.

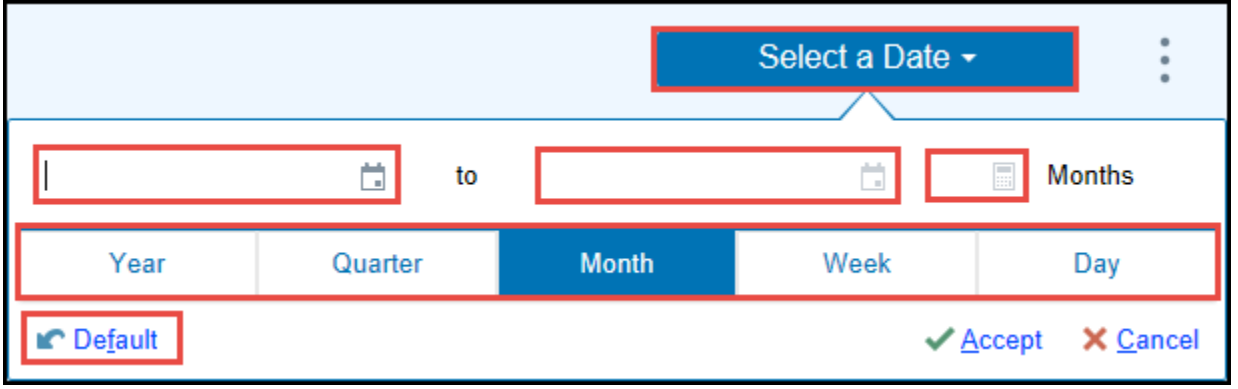

Date Range Option

Hover over the date range option and a green box appears around the data that uses it.

| Appointment Utilization UC-DAVIS MOD                           | EL SYSTEM    |       |       |        |        |                    |       | ٢      |
|----------------------------------------------------------------|--------------|-------|-------|--------|--------|--------------------|-------|--------|
|                                                                |              | Jun   | Jul   | Aug    | Sep    | Oct                | Nov   | MTD    |
| Percent of Appointments Scheduled Online                       | $\checkmark$ | -     | -     | -      | -      | 4.6 %              | 1.1 % | 17.4 % |
| Percent of Appointments Scheduled Online<br>by Active Patients | _/           | -     | -     | -      | -      | <mark>5.2 %</mark> | 3.1 % | 22.5 % |
| Appointment Requests Made Through<br>MyChart                   | _/           | -     | -     | -      | -      | 1                  | 1     | 2      |
| No Show Rate                                                   |              | -     | -     | -      | -      | -                  | -     | -      |
| Percent of Appointments with Completed<br>eCheck-In            | $\sim$       | 3.0 % | 4.7 % | 12.1 % | 16.8 % | 9.4 %              | 0.9 % | 4.7 %  |
| Auto Waitlist Appts                                            |              | -     | -     | -      | -      | 1                  | -     | -      |

#### Component with Green Box

### Rearrange Dashboard Components

Users can now move components on the dashboard. A new layout editing mode allows users to drag, drop, and resize components to make the dashboard to their desired layout.

To update a dashboard's layout, users select the new **Edit Layout** option in the dashboard menu. Layout editing is enabled right on the dashboard, so users can see their changes as they make them. Users can rearrange and resize components to emphasize the data they care about and deemphasize data they review less frequently.

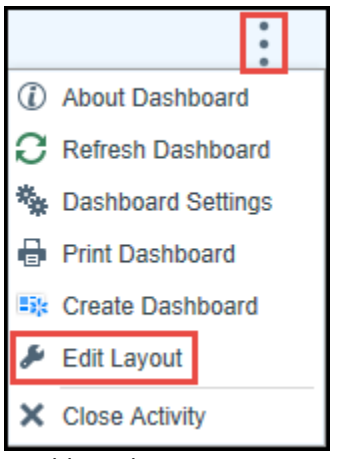

Dashboard Menu

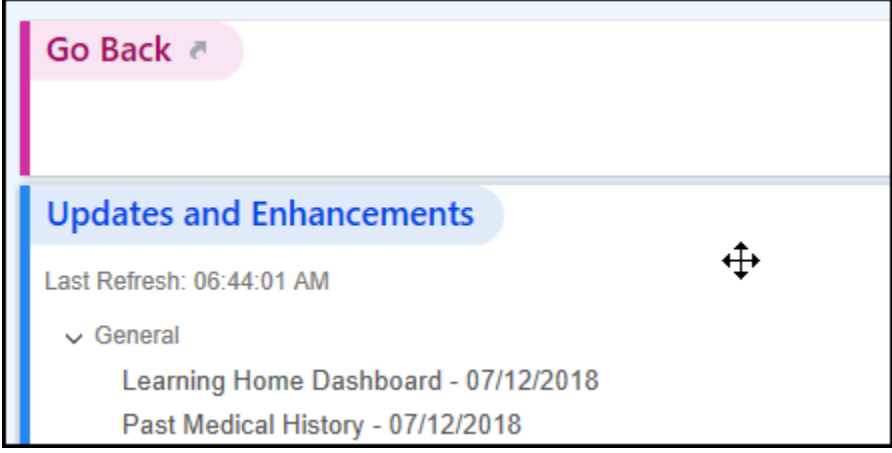

Drag and Drop Cursor

Resize the height and width of a component with click and drag at the bottom or side edge of the component.

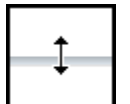

Click and Drag

Note: Not all components allow for changes to the width.

Click Accept to complete changes made to the Dashboard layouts.

✓ Accept X Cancel

Accept and Cancel buttons

## **Viewing Reports**

#### Zoom in on Hyperspace Reports

Change the font size in certain Epic reports. Click the – or + sign icons to adjust the visible text.

| <b>6</b> 00                      |         |                              | Hyperspace - a                  | appbld - TRANS               | PLANT KIDNEY                        | - JENNIFER M         | A 🖬 1 : Committee                        | e Review 🛛 🖬 🕙              |              | X       |
|----------------------------------|---------|------------------------------|---------------------------------|------------------------------|-------------------------------------|----------------------|------------------------------------------|-----------------------------|--------------|---------|
| Epic - 🟠                         | Home    | 🛗 Schedule 🔤                 | In Basket 焟 Chart 🍕             | Encounter 🐛 Tel              | ephone Call 🏻 🚝 H                   | lospital Chart 🚦     | ∃Patient Lists                           | - >> 🍪 🤌 🔒 F                | Print 👻 🕞 Lo | g Out 🚽 |
| 1                                |         | 🔷 🌂 🎽                        | Xxtest, Marvin                  | ×                            |                                     |                      | APPBLD                                   | JENNIFER MAT                | ELA 🔍 🔤      | Search  |
| Xxtest, Marvin<br>9300173, +1, [ | n<br>⊡1 | 1/1/1962<br>Male, 58yr       | Allergies<br>No Known Allergies | HM: Due<br>Code: Not on file | Adv Life Plan: N<br>MyChart: Active | lo PCP: N<br>Ins: BL | lacDonald, Scott The<br>UE CROSS, BLUE ( | omas, MD<br>CROSS BLUE SHIE | ELD - FEP    | Ì       |
| $\bullet \bullet \bullet$        | Sna     | pShot                        |                                 |                              |                                     |                      |                                          |                             |              | ?       |
| SnapShot<br>Chart Review         | +       | - C   S   🖻                  | SnapShot 🗐 Overview             | Prof Exchange                | Report 🗏 Karde                      | X More -             | 💬 🕀 SnapS                                | ihot                        | ्र 🖋         | - 1     |
|                                  |         | Demographic                  | s 🗧 🗮                           | Marvin turned 58             | on Jan 1 🔒                          | Allergies            |                                          |                             |              | ^       |
| Patient Summ                     |         | Marvin Xxtest                | 1651 Alhar                      | mbra Drive                   |                                     | No Known Allergi     | es                                       |                             |              |         |
| Order Inquiry                    |         | 58 year old male<br>1/1/1962 | Sacrament                       | o CA 95671                   |                                     |                      |                                          |                             |              |         |
| Specimen Inq                     |         | Comm Pref: 🔛                 |                                 | 555 (11)                     |                                     |                      |                                          |                             |              |         |
| Review Flows                     | 5       | Transplants                  |                                 |                              |                                     |                      |                                          |                             |              |         |
| Results Review                   |         | None                         |                                 |                              |                                     |                      |                                          |                             |              |         |

SnapShot Reports – Adjust Font Size

| + $+$ $-$      | Chart Review                                                                                                    | ) <b>X</b> |
|----------------|----------------------------------------------------------------------------------------------------|------------|
| SnapShot       | Encounters Labs Imaging Procedures Surgery/Anes Other Orders Meds LDAs Episodes Letters Notes/Trans Misc Reports 🗸                                              | + نال      |
| Chart Review   | 🗹 Preview 👻 📿 Refresh (1:53 PM) 📄 Select All 📄 Deselect All 📄 Review Selected 🏢 Synopsis 🥜 Lifetime 🏾 🐺 Flowsheet 🗮 Route 🛸 Load Remaining 🍕 Encounter 🛛 More 🗸 |            |
| Order Inquiry  | 🕼 Eilters 🖉 Hide Add,I Visit 📋 Internal Medicine 🗋 J Street Internal Me 📄 Admissions 📝 Exc Cx 📄 Inpt/ED 🗋 Amb 📄 ED only 📄 Exc Rad 🛛 🔌 Clear Filters 🥥           | Off        |
| Review Flows   | When Type Description Dep. Abbreviatic Spe 🗧 🖓 🖶 👂 🗭 🗖 🖓 🖗                                                                                                    | ×          |
| Results Review | Upcoming Visits                                                                                                    | ^          |
| Allergies      | Chart Review Routing History                                                                                                    |            |

Chart Review – Adjust Font Size

## **BPAs**

#### Ensure Users Scroll Before Clicking Accept or Dismiss in a BPA

When the content of a BPA takes up a large amount of vertical space and requires a scroll bar, clinicians must now scroll to the bottom of the BPA to enable the **Accept** and **Dismiss** buttons. This helps ensure that clinicians see all the BPA's content, such as new orders or important alerts, before accepting or dismissing the BPA. Clinicians can still click **Cancel** without scrolling.

| BestPractice Advisory - Schuely, Paige                                                                                                    |      |   |
|----------------------------------------------------------------------------------------------------|------|---|
| High Priority (1)                                                                                                    | ~    | ~ |
| This patient has a documented infection that may require isolation. If necessary for this patient, place an order for isolation              | ion. |   |
| CDC Isolation Guidelines       Order     Do Not Order                                                                                        |      |   |
| Acknowledge Reason                                                                                                    |      |   |
| I am not the attending Isolation not required                                                                                                |      |   |
| Important (1)                                                                                                    | *    |   |
| ① Screening indicates patient is at risk for suicide. Enter suicide precaution order. Provide patient with education related t suicide risk. | 0    |   |
| Order Do Not Order - Suicide precautions                                                                                                    |      | - |
| Scroll down to continue V Accept Dismi                                                                                                    | SS   |   |

BPA That Requires Scrolling

# **Pathology and Laboratory Medicine**

## All Staff

#### Lactic Acid Repeat Order

Orders placed via Sepsis Ordersets and select order panels for Lactic Acid tests now automatically order a repeat test for abnormal results. A reflex order is generated if the *Lactic Acid, Whole Bld Venous* or *Lactic Acid, Whole Bld Arterial* result is greater than 2.

#### **Placing the Order**

The following Order Sets and Order Panels are updated to automatically order the repeat test with abnormal results:

Order Sets

- 1436 SEPSIS ED NURSE SCREENING [941]
- 1393 SEPSIS INPATIENT NURSING SCREEN[601]
- 1392 SEPSIS PHYSICIAN TREATMENT [600]

Order Panels

11614 LACTIC ACID, VENOUS (SEPSIS SCREENING)

11617 LACTIC ACID, ARTERIAL (SEPSIS SCREENING)

83515-UCD ED SEPSIS PHYSICIAN TREATMENT PANEL

| Lactic Acid, Venous (Sepsis Screening)                                                                                                    | ✓ <u>A</u> ccept |
|----------------------------------------------------------------------------------------------------|------------------|
| <ul> <li>LACTIC ACID, WHOLE BLD VENOUS</li> <li>STAT, ONCE, First occurrence today at 1000, An automated repeat lactic acid order will be generated for results greater than 2 to be drawn within two hours of the initial result.</li> <li>BLD GAS VENOUS</li> <li>STAT, ONCE, First occurrence today at 1000</li> </ul> |                  |
| VITAL SIGNS<br>Routine, EVERY 2 HOURS, First occurrence today at 1000, for 2 occurrences, Temp; HR; RR; BP, If Lactic Acid results are 2.0 mmol/L to<br>3.9 mmol/L                                                                                                    |                  |
| SIRS PROTOCOL INITIATED<br>Routine, CONTINUOUS, First occurrence today at 1000, Until Specified                                                                                                    |                  |
| LACTIC ACID, WHOLE BLD ART<br>STAT, ONCE, Starting 1/17/20, An automated repeat lactic acid order will be generated for results greater than 2 to be drawn within<br>two hours of the initial result.                                                                                                    |                  |
|                                                                                                    | ✓ <u>A</u> ccept |
| Order Company                                                                                                    |                  |

Order Composer

The repeat order is automatically placed when the test is final verified. The original Ordering/Authorizing provider is used to place the new order. The default frequency has a start time of two hours from the time the test is final verified.

The reflexed orders display on the Kardex and Nurse Brain as ready for collection.

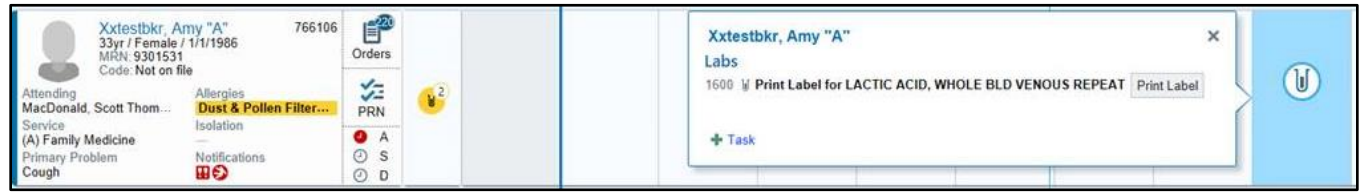

Nurse Brain

The reflexed orders also display in Chart Review as LACTIC ACID, WHOLE BLD VENOUS REPEAT and LACTIC ACID, WHOLE BLD ARTERIAL REPEAT.

| Chart Re    | eview                  |                                                  |                            |                                 |                                      |                                           |                                            |
|-------------|------------------------|--------------------------------------------------|----------------------------|---------------------------------|--------------------------------------|-------------------------------------------|--------------------------------------------|
| P En        | counters Labs Imagin   | g Procedures Surgery/Anes Other Orders           | Meds LDAs Episode          | rs Letters Notes/Trans M        | ledia Misc Reports AVS/AF            | HS Referrals/Authorizations               | Pat Sum Extracts                           |
| ¥ Results i | Review 🛛 🖓 Preview - 📿 | Betresh (1.59 PM)                                | Review Selected IT Side-by | -Side 🛛 😰 Lab Flowsheet 🛛 🛋 Rou | ute Add to Bookmarks                 |                                           |                                            |
| ▼ Eitters   | Hide Canceled 🗌 Or     | dered (inpt) 🔲 Resulted 📋 Future (amb) 📋 Micro [ | Path/Cyto 🗌 POC            |                                 |                                      |                                           |                                            |
| Atta        | - Resi Date/Time       | Test                                             | Status Abnorma             | I Source                        |                                      |                                           |                                            |
| Today _     |                        |                                                  |                            |                                 | Order                                |                                           | LACTICA                                    |
| PE          | Today at 13.51         | LACTIC ACID, WHOLE BLD VENOUS REPEAT             | Needs to be                | BLOOD/BLOOD, VENOUS             | Allergies #                          |                                           |                                            |
| 14          | Today at 13.48         | LACTIC ACID, WHOLE BLD VENOUS                    | Final result Abnorma       | BLOOD/BLOOD, VENOUS             | Not Specified: Dust & Polien         | Filter Mask (Medical Supply, Miscellaneou | a[                                         |
| Recent -    |                        |                                                  |                            |                                 | Order Information                    |                                           |                                            |
|             | Yesterday at 12.46     | HTLV MI ABS WITH CONF REFLEX                     | Needs to be                | BLOOD/BLOOD, VENOUS             | Date and Time<br>11/6/2019 1/51 PM   |                                           | Department<br>17 MEDICAL SURGICAL ICU BLUE |
| 10          | Yesterday at 12.46     | BETA-2 MICROGLOBULIN                             | Needs to be                | BLOOD/BLOOD, VENOUS             | Reprint Order Requisitio             | n                                         |                                            |
| 11          | Yesterday at 12:44     | HTLV MI ABS WITH CONF REFLEX                     | Needs to be                | BLOOD/BLOOD, VENOUS             | LACTIC ACD, WHOLE BLD VE             | ENOUS REPEAT (Order #110783) on 11/6/     | 19                                         |
| 21          | Yesterday at 12:44     | BETA-2 MICROGLOBULIN                             | Needs to be                | BLOOD/BLOOD, VENOUS             | Isolation                            |                                           |                                            |
| 11          | 11/04/2019 05.42       | CYTOLOGY NON-GYN                                 | In process                 | PERITONEAL FLUID/PERI           | C. L. D. L. L.                       |                                           |                                            |
| 15          | 11/04/2019 05:42       | CULTURE BODY FLUID, VIRAL                        | In process                 | PERITONEAL FLUID/OTH            | Order Details                        | Duration                                  | Poonity                                    |
| 11          | 11/04/2019 05:18       | CULTURE BODY FLUID, VIRAL                        | In process                 | PERITONEAL FLUID/OTH            | ONCE TWO HOURS FROM RE               | ESULT 1 occurrence                        | STAT                                       |
| 19          | 11/04/2019 05:18       | CYTOLOGY NON-GYN                                 | In process                 | PERITONEAL FLUID/PERI           | Schedule Information                 |                                           | Schert on Optimize                         |
| 10          | 11/04/2019 05:13       | Cell Count, BODY FLUID                           | In process                 | PERITONEAL FLUIDINOT            | 11/06/19 01:51 PM                    |                                           | 11/06/19 04:00 PM                          |
| 100         | 11/04/2019 05:13       | CYTOLOGY NON-GYN                                 | In process                 | PERITONEAL FLUID/PERI           | Provider Information                 |                                           |                                            |
| 10          | 11/04/2019 05:13       | PATHOLOGIST REVIEW, BODY FLUID                   | In process                 | PERITONEAL FLUID/NOT            | Ordered By<br>MARIA FAC-PHY UCDWOLFF | Authorized By<br>1927041 MARIA FAC-PI     | HY UCDWOLFF (92704) MAR                    |

Chart Review

S:\CIS\IT Education\EMR TRAINING\P Quarterly Release Cycles\QR1-2020 2.10.20\Packaged Content\Finalized Packages\UCDH-final-012720.docx

Once the repeated order is collected and resulted both results appear together (as the same component).

| Results Review C Last Refresh: 11/6/2019                                                                                   | ) 1421 🔮 Time Mar <u>k</u> 🖛 <u>B</u> ack 🔿      | <u>F</u> orward      | :   :≡   | <u>V</u> iew → 🕩 <u>H</u> i | de Tree |
|----------------------------------------------------------------------------------------------------|--------------------------------------------------|----------------------|----------|-----------------------------|---------|
| Search:                                                                                                    | Hide data prior to: 2/12/2018                    | 3 [                  | Use [    | )ate Range W                | izard   |
| ALL TOPICS                                                                                                    |                                                  | 2<br>11/6/20<br>1348 | 019<br>3 | 1<br>11/6/2019<br>1419      |         |
| BLOOD GAS HISTORICAL<br>B→BLOOD GAS AND SPECIAL TESTS                                                                      | WB LYTES & MISC<br>LACTIC ACID, WHOLE BLD VENOUS |                      | 2.1      | 2.1                         | •       |
| - CALCIUM ION WHOLE BLOOD<br>- LACTIC ACID, WHOLE BLD ART<br>- LACTIC ACID, WHOLE BLD CAP<br>LACTIC ACID, WHOLE BLD VENOUS |                                                  |                      |          |                             |         |

Results Review Activity

### Prevent Unnecessary Needle Sticks with Smarter Automatic Cancellation

Auto-cancellation logic now prevents even more unnecessary needle sticks and wasted time. A low priority order can now cancel a high priority order and inherit the high priority, which means lab users no longer need to complete duplicative testing.

For example, when a clinician orders a high priority BMP for an admitted patient and then another clinician orders a low priority CMP for the same patient, Epic cancels the BMP as soon as the CMP is released and sent through order transmittal to Beaker, and the CMP inherits the BMP's high priority.

#### Inpatient STAT order for a BMP:

| Xxtestfbkr, La<br>9300101, 1<br>MyChart Status: M | Shea         8/31/1978         Specialty Comment         New RstUOrder?         Code:         PCP: MacDonal         Current WE 1         Se           Female, 41yr         Allergies: Unknown         Inf D: Influenza, Ru         ADV PI         Ins: AETNA, AE         Dosing Wt (k         Lew           one         Isolation: Droplet         B&D: 874302 /         Ideal Wt (kg)         LO | vice: (A) Ho Suicide Precaution Orders: None<br>et of Care Unit/Room/Bed: D8OC-8743-874302<br>5: 54 |
|---------------------------------------------------|----------------------------------------------------------------------------------------------------|----------------------------------------------------------------------------------------------------|
| $\bullet \bullet \bullet$                         | Manage Orders 💿 🖉 🗶                                                                                                    | Summary Orders 🔻                                                                                    |
| Summary                                           | Active         Signed & Held         Home Meds         Cosign         Order History         Manage Labs         Recurring Treatment           View by:         Order Type         Image Cosign         Order History         Manage Labs         Recurring Treatment                                                                                                    | Manage Orders Order Sets Options ▼<br>♣ Interactions                                                |
| BASIC METABO                                      | DLIC PANEL ✓ Accept × Cano                                                                                                    | el Place new orders or order sets                                                                   |
| Reference<br>Links:                               | 1. Test Information:                                                                                                    | Standard                                                                                            |
| Priority:                                         | STAT Priority1                                                                                                    | ① This patient has active treatment/therapy plans.                                                  |
| Frequency:                                        | ONCE OR QAM ONCE Today by 1000 Today at 1500 TOMORROW AM                                                                                                    | 劇 New Orders                                                                                        |
|                                                   | Starting:         1/13/2020         Today         Tomorrow         At:         1000         ○           First Occurrence:         Today 1000         Scheduled Times                                                                                                    | BASIC METABOLIC PANEL<br>9 STAT, DNCE, First occurrence today at 1000                               |

#### **Outpatient Routine order for a CMP:**

| + + •                          | Aanage Orders (2) 🖉 🗶 Summary Orders 🔻                                                                                                    |
|--------------------------------|----------------------------------------------------------------------------------------------------|
| -                              | Active Signed & Held Home Meds Cosign Order History Manage Labs Recurring Treatment Manage Orders Order Sets Options -                                                       |
| Summary                        | 🗄 Manage Labs 📿 🔦                                                                                                    |
|                                | Diagnostic / Lab / Blood Admin Orders Related Communication- Max 2000 Characters                                                                                             |
|                                | Comment Standard V O Next                                                                                                    |
| Chart Review                   | ① This patient has active treatment/therapy plans.                                                                                                    |
| Care Everywh<br>Results Review | I Specimen Collection Status                                                                                                    |
| Problem List                   | Blood Specim Similar active orders that may be duplicates Lab Observat                                                                                                    |
| Manage Orders                  | COMPREHENSIVE METABOLIC PANEL Discontinue Routine, ONCE, Mon 12/16/19 at 1415, For 1 occurrence, New collection                                                              |
|                                | NOTE:Cancel an individual la                                                                                                    |
| =/                             | right-hand side of the screen associated with the specific tab that was not collected. Do not use the Discontinue link next to the name and frequency of the original order. |
| Notes                          | Lab Orders Collapse   Hide                                                                                                    |

The BMP order is canceled and the CMP order inherits the high priority status of the BMP order. When the phlebotomist or nurse goes to collect the lab, the **Collection** activity shows the CMP order with the STAT priority.

| Collect specimens for Lashea Xxtestfbkr, Female, 41 yrs, MRN:                                                                           | 9300101     |               | × |
|----------------------------------------------------------------------------------------------------|-------------|---------------|---|
| BLOOD specimens                                                                                                    | Collec      | tion Sequence | e |
| LTGRN (BLOOD, VENOUS)     Lab: UCD PAVILION LAB     COMPREHENSIVE METABOLIC PANEL (Scheduled: 1/13/2020 1000)     T ×     See Test Menu |             |               |   |
| Print Labels                                                                                                    | Collect All | Accept        | X |

**Collection Activity** 

# Clinical Pathology Only

### See Past Reference Ranges in the Procedure Catalog

Click See reference ranges by date for each component on the Reference Ranges tab in the **Procedure Catalog** to see the reference range that a past test used to check a result.

| Procedur       | re Ca      | italo         | g - I | US (  | JCD   | Proc | edur | e Cat | alog F        | eport by Test       | Name           |             |                                                                                 |                                   |                                     |                                       |     |              | ?     |
|----------------|------------|---------------|-------|-------|-------|------|------|-------|---------------|---------------------|----------------|-------------|---------------------------------------------------------------------------------|-----------------------------------|-------------------------------------|---------------------------------------|-----|--------------|-------|
| Search:        | di         | gox           |       |       |       |      |      | ×     | l <u>e</u> ar | Su <u>m</u> mary    | <u>R</u> efere | nce Range   |                                                                                 |                                   |                                     |                                       |     |              |       |
| A B            | 3          | С             | D     | Е     | F     | G    | Н    | I.    | J             | <u>T</u> ype:       | Ali 🔎          |             |                                                                                 |                                   |                                     |                                       |     |              |       |
| K L            | -          | М             | N     | 0     | Ρ     | Q    | R    | S     | Т             | Metho <u>d</u> :    | Ali 🔎          | Unspecified | All Cont type                                                                   | All                               | Q                                   | Unspecified                           | All | Species:     | Ali 🖇 |
| UV             | / /        | N             | Y     | #     |       |      |      |       |               | Se <u>x</u> :       | Q, IIA         | Unspecified | All Age                                                                         | All 🗒 All                         | ,0                                  | Unspecified                           | All | Spec source: | All 💡 |
| Search         | n Res      | ults          |       |       | -     |      |      |       |               | Org ge <u>n</u> us: | Q, IIA         | Unspecified | All Org species                                                                 | All                               | Q                                   | Unspecified                           | All | Org group:   | Ali 🍦 |
|                | GOX<br>DIG | N<br>OXIN     |       |       |       |      |      |       |               | لم Digo             | xin ≈          |             |                                                                                 | <u> </u>                          |                                     |                                       |     |              |       |
|                |            |               |       |       |       |      |      |       |               | Method              | Unspecifi      | ed          | Valid Checking<br>Abnormality - Critic<br>Abnormality - Abno<br>Reference Range | 0.2<br>cal > =<br>prmal <0<br>0.8 | 2-6.0<br>= 2.5 r<br>).8 or<br>3-2.4 | ng/mL<br>ng/mL<br>>2.4 ng/mL<br>ng/mL |     |              | _     |
| <u>∛ V</u> iew | NS 🕶       | La <u>b</u> : | All   | Liste | ed La | bs   |      | Q     | ×             | L Histo             | orical R       | eference F  | each component                                                                  |                                   |                                     |                                       |     |              |       |

Procedure Catalog

The additional information displays in the window.

| Iype: All O         Method: All O         Unspecified         All Age: All O         Unspecified         All Age: All O         Unspecified         All Org species: All O         Org genus: All O         Unspecified         All Org species: All O         Unspecified         All Org species: All O         Unspecified         All Org species: All O         Unspecified         All Org species: All O         Unspecified         All Org species: All O         Unspecified         All Org species: All O         Unspecified         All Org species: All O         Unspecified         All Org species: All O         Unspecified         All Org species: All O         Unspecified         Valid Checking         0.2-6.0 ng/mL         Abnormality - Critical >=2.5 ng/mL         Method Unspecified       Valid Checking         0.2-6.0 ng/mL         Abnormality - Critical >=2.5 ng/mL                                                                                                    | Summary Reference Range        |                        |                       |                      |
|----------------------------------------------------------------------------------------------------|--------------------------------|------------------------|-----------------------|----------------------|
| Method:       All       Cont type:       All       Unspecified       All       Species:       All       Species:       All       Species:       All       Species:       All       Species:       All       Species:       All       Species:       All       Species:       All       Species:       All       Species:       All       Species:       All       Org group:       All       Species:       All       Org group:       All       Org group:       All       All       Org group:       All       All       All       All | Type: All                      |                        |                       |                      |
| Sex: All ♀       Unspecified       All       Age: All ♀       All ♀       Unspecified       All ♀       Spec source: All ♀         Org genus: All ♀       Unspecified       All Org species: All ♀       Unspecified       All Org group: All ♀         ← - ♀       ♀       ♀       ♀       ♀       ♀         ▲ Digoxin       Effective: 10/2/2017 - Today ≈            Method       Unspecified       Valid Checking       0.2-6.0 ng/mL          Abnormality - Critical       >=2.5 ng/mL           Effective: 2/23/2016 - 10/2/2017 ≈             Method       Unspecified       Valid Checking       0.2-6.0 ng/mL          Abnormality - Abnormal       <0.8 or >2.4 ng/mL           Reference Range       0.8-2.4 ng/mL           Method       Unspecified       Valid Checking       0.2-6.0 ng/mL         Abnormality - Critical       >=2.5 ng/mL                                                                                                    | Method: All O Unspecified      | All Cont type: All     | O Unspecified All     | Species: All 🔎 L     |
| Org genus:       All       Org species:       All       Org group:       All       Org group:       All       All       Muthod       Org group:       All       All       All       All       All       Org group:       All       All       All       All       All       All       All       All       All       All       All       All       All       All         | Sex: All O Unspecified         | All Age: All           | All O Unspecified All | Spec source: All 🔎 👢 |
| <ul> <li>← - C P</li> <li>▲ Digoxin</li> <li>Effective: 10/2/2017 - Today ≈</li> <li>Method Unspecified</li> <li>Valid Checking</li> <li>0.2-6.0 ng/mL</li> <li>Abnormality - Critical &gt;=2.5 ng/mL</li> <li>Abnormality - Abnormal</li> <li>&lt;0.8 or &gt;2.4 ng/mL</li> <li>Reference Range</li> <li>0.8-2.4 ng/mL</li> <li>Effective: 2/23/2016 - 10/2/2017 ≈</li> <li>Method Unspecified</li> <li>Valid Checking</li> <li>0.2-6.0 ng/mL</li> <li>Abnormality - Critical &gt;=2.5 ng/mL</li> </ul>                                                                                                    | Org genus: All O Unspecified   | All Org species: All   | O Unspecified All     | Org group: All 🔎 L   |
| <ul> <li>← - O P</li> <li>▲ Digoxin</li> <li>Effective: 10/2/2017 - Today *</li> <li>Method Unspecified</li> <li>Valid Checking</li> <li>0.2-6.0 ng/mL</li> <li>Abnormality - Critical &gt;=2.5 ng/mL</li> <li>Abnormality - Abnormal</li> <li>&lt;0.8 or &gt;2.4 ng/mL</li> <li>Reference Range</li> <li>0.8-2.4 ng/mL</li> <li>Effective: 2/23/2016 - 10/2/2017 *</li> <li>Method Unspecified</li> <li>Valid Checking</li> <li>0.2-6.0 ng/mL</li> <li>Abnormality - Critical &gt;=2.5 ng/mL</li> </ul>                                                                                                    |                                | <b>A</b>               |                       |                      |
| ▲ Digoxin         Effective: 10/2/2017 - Today ≈         Method Unspecified       Valid Checking       0.2-6.0 ng/mL         Abnormality - Critical       >=2.5 ng/mL         Abnormality - Abnormal       <0.8 or >2.4 ng/mL         Reference Range       0.8-2.4 ng/mL         Effective: 2/23/2016 - 10/2/2017 ≈          Method Unspecified       Valid Checking       0.2-6.0 ng/mL         Abnormality - Critical       >=2.5 ng/mL                                                                                                    | <b>କ - ପ</b> ୍ର - →            |                        |                       | $\ominus$ $\oplus$   |
| Effective: 10/2/2017 - Today *         Method Unspecified       Valid Checking       0.2-6.0 ng/mL         Abnormality - Critical       >=2.5 ng/mL         Abnormality - Abnormal       <0.8 or >2.4 ng/mL         Reference Range       0.8-2.4 ng/mL         Effective: 2/23/2016 - 10/2/2017 *          Method Unspecified       Valid Checking       0.2-6.0 ng/mL         Abnormality - Critical       >=2.5 ng/mL                                                                                                    |                                |                        |                       | ^                    |
| Effective: 10/2/2017 - Today ≈         Method Unspecified       Valid Checking       0.2-6.0 ng/mL         Abnormality - Critical       >=2.5 ng/mL         Abnormality - Abnormal       <0.8 or >2.4 ng/mL         Reference Range       0.8-2.4 ng/mL         Effective: 2/23/2016 - 10/2/2017 ≈          Method Unspecified       Valid Checking       0.2-6.0 ng/mL         Abnormality - Critical       >=2.5 ng/mL                                                                                                    |                                |                        |                       | • I                  |
| Method Unspecified       Valid Checking       0.2-6.0 ng/mL         Abnormality - Critical       >=2.5 ng/mL         Abnormality - Abnormal       <0.8 or >2.4 ng/mL         Reference Range       0.8-2.4 ng/mL         Effective: 2/23/2016 - 10/2/2017           Method Unspecified       Valid Checking       0.2-6.0 ng/mL         Abnormality - Critical       >=2.5 ng/mL                                                                                                    | Effective: 10/2/2017 - Today   | *                      |                       |                      |
| Abnormality - Critical       >=2.5 ng/mL         Abnormality - Abnormal       <0.8 or >2.4 ng/mL         Reference Range       0.8-2.4 ng/mL         Effective: 2/23/2016 - 10/2/2017           Method Unspecified       Valid Checking       0.2-6.0 ng/mL         Abnormality - Critical       >=2.5 ng/mL                                                                                                    | Method Unspecified             | Valid Checking         | 0.2-6.0 ng/mL         |                      |
| Abnormality - Abnormal       <0.8 or >2.4 ng/mL         Reference Range       0.8-2.4 ng/mL         Effective: 2/23/2016 - 10/2/2017           Method Unspecified       Valid Checking       0.2-6.0 ng/mL         Abnormality - Critical       >=2.5 ng/mL                                                                                                    |                                | Abnormality - Critical | >=2.5 ng/mL           |                      |
| Reference Range     0.8-2.4 ng/mL       Effective: 2/23/2016 - 10/2/2017         Method Unspecified     Valid Checking       Abnormality - Critical     >=2.5 ng/mL                                                                                                    |                                | Abnormality - Abnormal | <0.8 or >2.4 ng/mL    |                      |
| Effective: 2/23/2016 - 10/2/2017 ≈           Method Unspecified         Valid Checking         0.2-6.0 ng/mL           Abnormality - Critical         >=2.5 ng/mL                                                                                                    |                                | Reference Range        | 0.8-2.4 ng/mL         |                      |
| Method Unspecified         Valid Checking         0.2-6.0 ng/mL           Abnormality - Critical         >=2.5 ng/mL                                                                                                    | Effective: 2/23/2016 - 10/2/20 | 17 ⊗                   |                       |                      |
| Abnormality - Critical >=2.5 ng/mL                                                                                                    | Method Unspecified             | Valid Checking         | 0.2-6.0 ng/mL         |                      |
|                                                                                                    |                                | Abnormality - Critical | >=2.5 ng/mL           |                      |
| Abnormality - Abnormal <0.8 or >2.4 ng/mL                                                                                                    |                                | Abnormality - Abnormal | <0.8 or >2.4 ng/mL    |                      |
| Reference Range 0.8-2.4 ng/mL                                                                                                    |                                | Reference Range        | 0.8-2.4 ng/mL         |                      |

Procedure Catalog – Historical Reference Ranges

## Phlebotomist

### Select Multiple Orders in Order Inquiry with a Click and Drag

A new column displays on the far left in **Order Inquiry** to more easily select orders for collection.

Click a cell in the far-left column of the grid to individually select orders. This action mimics holding Ctrl and clicking with the mouse to select rows.

| 0 | rder | Inquiry |        | V 0-1    |                           |              |               | ? ⊮       |  |
|---|------|---------|--------|----------|---------------------------|--------------|---------------|-----------|--|
|   |      |         |        |          |                           |              |               |           |  |
|   |      | Status  | Redraw | Priority | Order                     | Expected     | Expires       | Remaining |  |
|   | ✓    | Future  |        | Routine  | CULTURE BLOOD, BACTI (INC | ~ 01/10/2020 | 1/9/2021 2359 | 1/1       |  |
|   |      | Future  |        | Routine  | LEAD, BLOOD               | ~ 01/10/2020 | 1/9/2021 2359 | 1/1       |  |
|   | ✓    | Future  |        | Routine  | COMPREHENSIVE METABOLI    | ~ 01/10/2020 | 1/9/2021 2359 | 1/1       |  |
|   |      | Future  |        | Routine  | GLUCOSE FASTING BLOOD     | ~ 01/10/2020 | 1/9/2021 2359 | 1/1       |  |
|   |      | Future  |        | Routine  | CBC NO DIFFERENTIAL       | ~ 01/10/2020 | 1/9/2021 2359 | 1/1       |  |
|   |      |         |        | •        |                           | •            | •             |           |  |

Order Inquiry – Single Select Row

Click and hold on a cell in the far-left column of the grid and drag to select many orders at once. This action mimics holding Shift and clicking with mouse to select rows.

| Order Inquiry                                                                                               |        |   |         |                           |              |               |     |  |  |  |  |  |
|----------------------------------------------------------------------------------------------------|--------|---|---------|---------------------------|--------------|---------------|-----|--|--|--|--|--|
| C Refresh 🐐 Views - 🗸 Release 🕡 Collect Specimens 🖹 CC Results 👘 Documents 👘 Labels 📮 Pat. Reports - More - |        |   |         |                           |              |               |     |  |  |  |  |  |
| Status Redraw Priority Order Expected Expires Ren                                                           |        |   |         |                           |              |               |     |  |  |  |  |  |
| 4                                                                                                    | Future |   | Routine | CULTURE BLOOD, BACTI (INC | ~ 01/10/2020 | 1/9/2021 2359 | 1/1 |  |  |  |  |  |
| ~                                                                                                    | Future |   | Routine | LEAD, BLOOD               | ~ 01/10/2020 | 1/9/2021 2359 | 1/1 |  |  |  |  |  |
| ~                                                                                                    | Future |   | Routine | COMPREHENSIVE METABOLI    | ~ 01/10/2020 | 1/9/2021 2359 | 1/1 |  |  |  |  |  |
| ~                                                                                                    | Future |   | Routine | GLUCOSE FASTING BLOOD     | ~ 01/10/2020 | 1/9/2021 2359 | 1/1 |  |  |  |  |  |
| ~                                                                                                    | Future |   | Routine | CBC NO DIFFERENTIAL       | ~ 01/10/2020 | 1/9/2021 2359 | 1/1 |  |  |  |  |  |
|                                                                                                    |        | 1 |         |                           |              | •             |     |  |  |  |  |  |

Order Inquiry – Multiple Select Rows